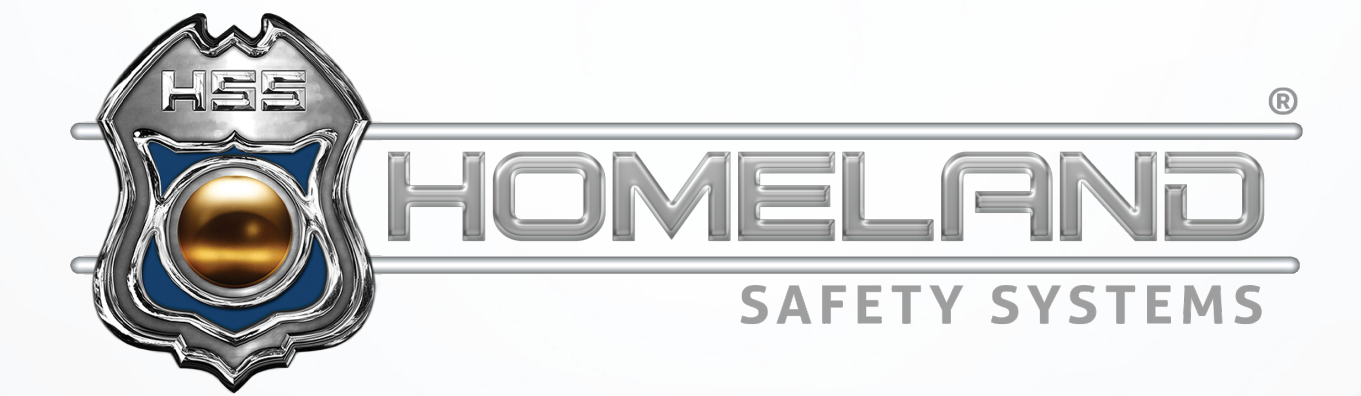

# USER GUIDE

# EDGE RECORDING MANAGER

Accessing Live View & Recordings | Saving Footage

(888) 909-2261

service@hssems.com

#### **ACCESSING LIVE VIEW**

**Step 1:** For live view of the cameras, start by accessing your desktop and clicking the *GV-Edge Recording Manager* application icon shown below.

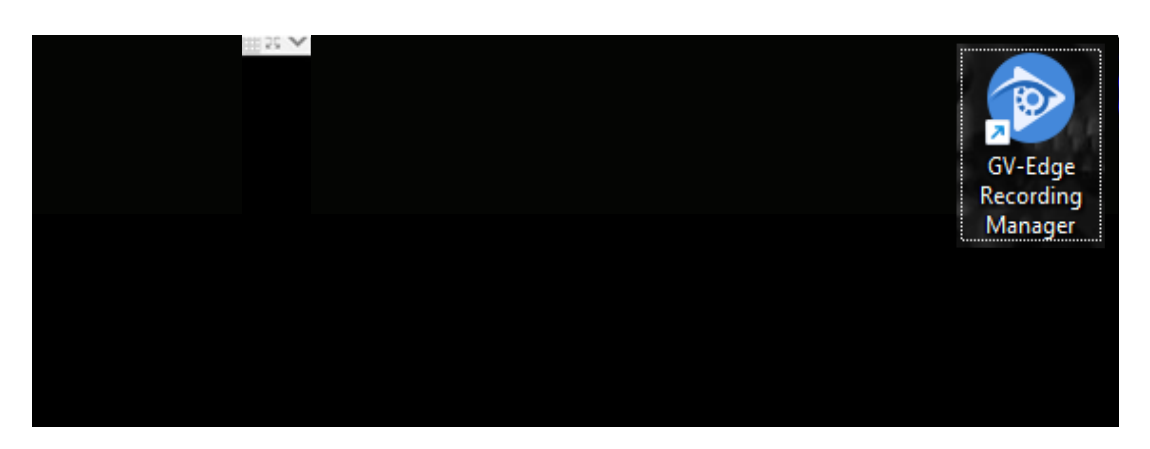

Step 2: Your cameras should appear upon opening the application. If they do not appear, you will need to access the *Layout* option with a double left-click.

| GV-Edge Recording Manager |   |           |          |
|---------------------------|---|-----------|----------|
| Layout                    | ~ | Live View | Playback |
| ≓ Host List               | ~ |           |          |

Once you have selected the drop-down arrow, double click your camera layout.

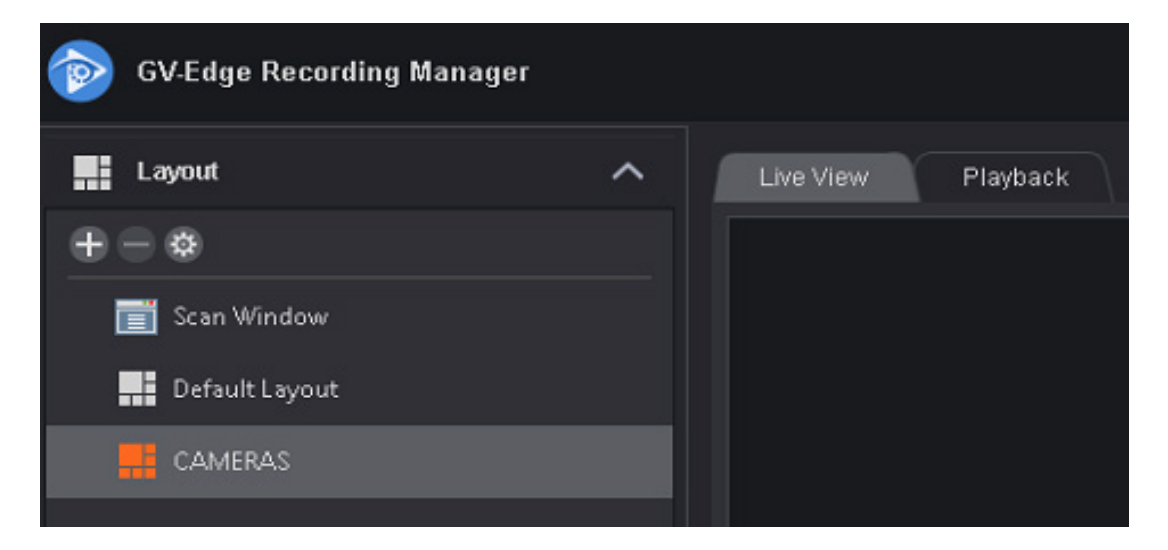

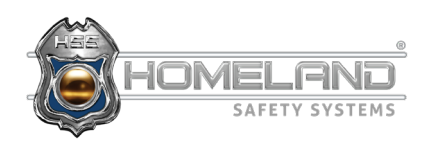

# **ACCESSING LIVE VIEW**

Step 3: To view an image in full screen mode, double left-click anywhere on the image. You can find additional options within the camera feed on the bottom.

\*For audio cameras, click the speaker icon boxed in red. To end the audio, select it once more.

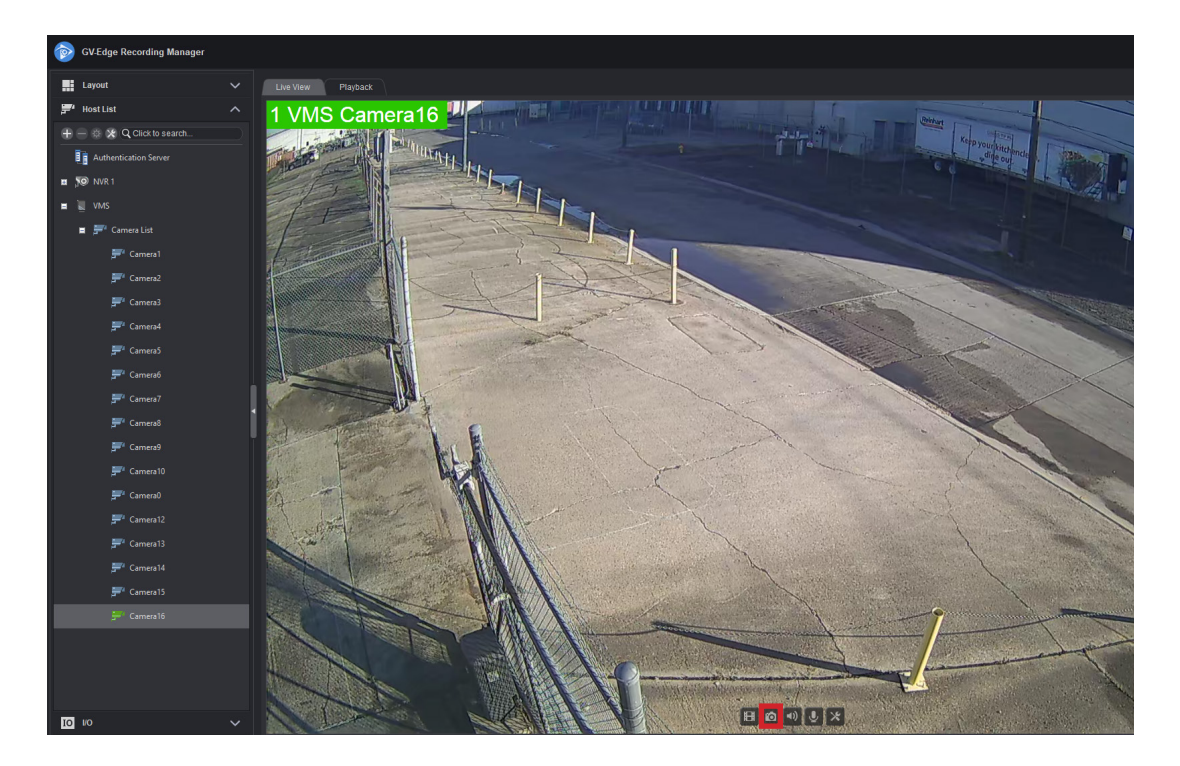

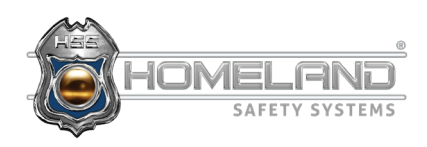

#### **ACCESSING RECORDINGS**

Step 1: First, locate the camera you wish to review. (Ex: 1 VMS Camera 16). You can access this information from the area highlighted in green. After selecting the camera name, drop down the Host List.

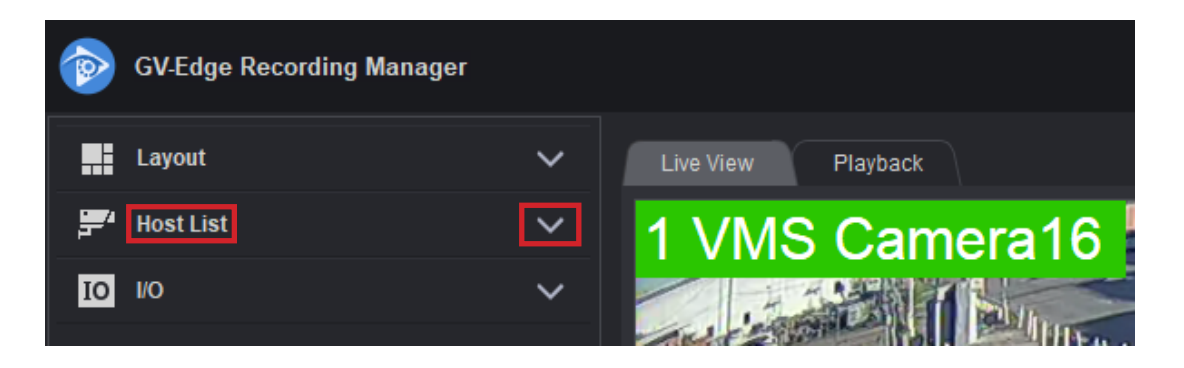

Step 2: Select the (+) icon beside both VMS and Camera List and choose the camera you would like to review.

| GV-Edge Recording Manager |   |  |
|---------------------------|---|--|
| Layout                    | ~ |  |
| ≓ Host List               | ^ |  |
| + - 🌣 🗴 Q Click to search |   |  |
| Authentication Server     |   |  |
| ■ 🔊 NVR 1                 |   |  |
| 🔲 其 VMS                   |   |  |
| 🗖 ≓ Camera List           |   |  |

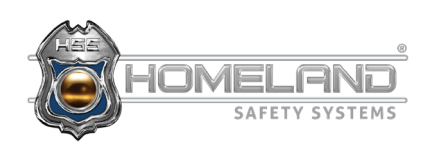

# **ACCESSING RECORDINGS**

Step 3: Next, right-click and select *Remote View Log*. After selecting, you will be taken to the screen below. The area boxed in red is where you can select the specific date that the incident occured. The area boxed in yellow displays the time chart.

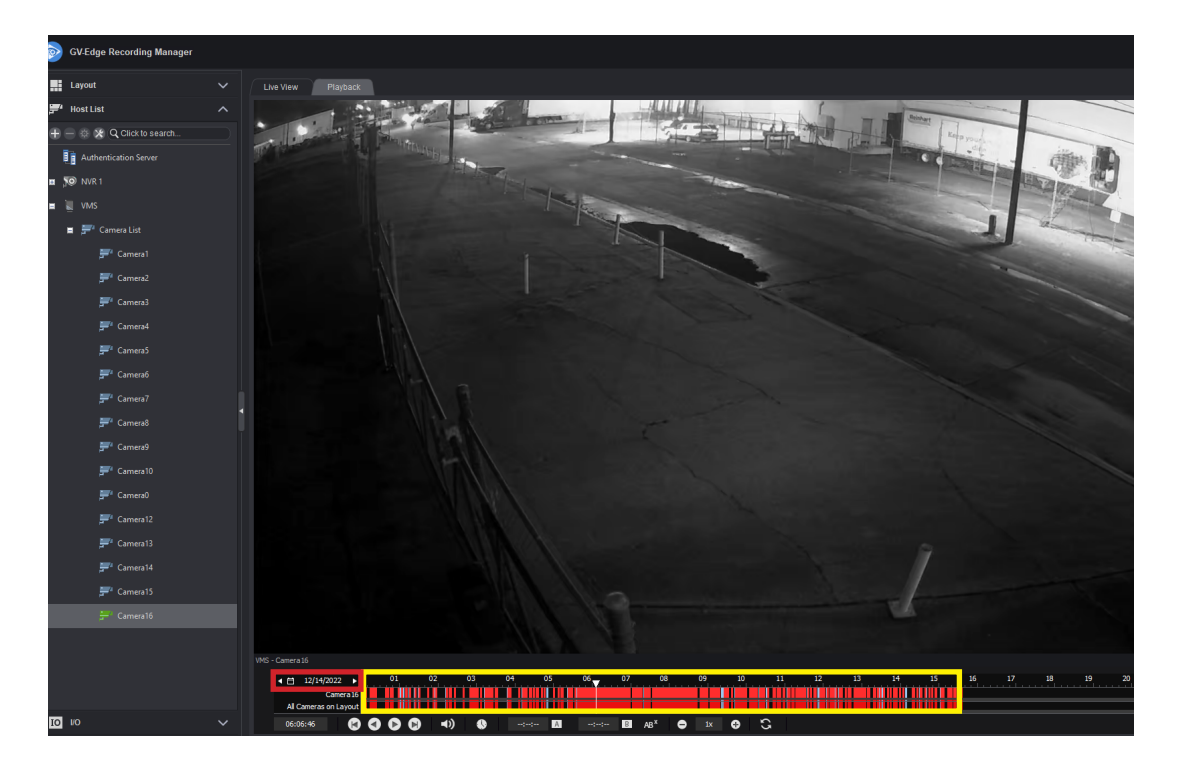

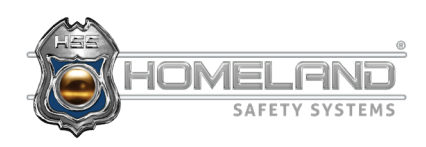

## **SAVING FOOTAGE**

Step 1: In order to save your recordings, begin by right-clicking in the time frame. Slightly drag your mouse in either direction and then release. If done correctly, the following image will appear. Select *Backup*.

|       | Backup               |   |    |    |    |
|-------|----------------------|---|----|----|----|
|       | Save as Avi          |   |    |    |    |
|       | Object Search        |   |    |    |    |
|       | Mark Never Recycle   | > |    |    |    |
| 05 06 | UnMark Never Recycle | > | 10 | 11 | 12 |
|       |                      |   |    |    |    |

Step 2: Enter the dates and times of the incident you would like to save. After all of the information is entered, ensure that the box next to the camera is checked, and select *OK*.

| Time Period                                                                                                    | Information                                                                                        |                                             |
|----------------------------------------------------------------------------------------------------|----------------------------------------------------------------------------------------------------|---------------------------------------------|
| Start Time :       12/14/2022 ~       -       08:09:43 *         End Time :       12/14/2022 ~       -       08:20:08 *         Advanced Setting :       > | Status<br>Total Event :<br>Total MDB :<br>Total Object Index :<br>Total Bookmarks :<br>Used Size : | Search End<br>12<br>0<br>0<br>0<br>74.59 MB |
| Select Camera(s)                                                                                                    |                                                                                                    |                                             |
|                                                                                                    |                                                                                                    |                                             |
| Video + Audio Event                                                                                                    |                                                                                                    | ~                                           |
|                                                                                                    | ОК                                                                                                 | Cancel                                      |

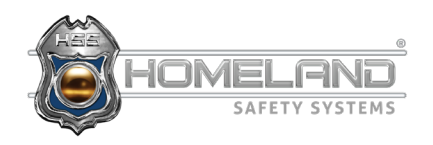

# **SAVING FOOTAGE**

Step 3: Next, select the three dots boxed in red and make sure *Desktop* is selected. You can also name your folder under the *Backup Folder Name* underlined in red. Click *OK* in both windows to save the footage. You can then minimize everything and head to your desktop.

| Media                           |                  | Add time frame |
|---------------------------------|------------------|----------------|
| OUsing Hard Di                  | sk               |                |
| C:\SIBK2022                     | 1214\            |                |
| Backup Folder                   | Name :           |                |
| SIBK20 B                        | rowse for Folder | ×              |
|                                 |                  |                |
| OUsing CD / D                   |                  |                |
|                                 | E Desktop        |                |
| Burning Soft                    | > 🕖 Music        |                |
|                                 | > 🔄 Network      |                |
|                                 | > 📑 Documents    |                |
| <ul> <li>Using OS-Bu</li> </ul> | > 🧮 Libraries    |                |
|                                 | 🛄 Desktop        |                |
| Media Informatior               | > 🚞 Trey Miles   |                |
|                                 | > 🔀 Pictures     |                |
| 1.53                            | > 🛓 Downloads    |                |

Step 4: Open the desktop folder and find the executable file *EzViewLog.exe*. This will open and play the saved video recording.

|                                   | 🗸 Sort ~ 🛛 🗮 View ~ |                    |          |                       |
|-----------------------------------|---------------------|--------------------|----------|-----------------------|
| SIBK20221214                      |                     |                    | ~ C      | Q Search SIBK20221214 |
| ^<br>Name                         | Date modified       | Туре               | Size     |                       |
| 📓 BKSinglePlayerFiles.ini         | 8/12/2021 6:57 PM   | Configuration sett | 3 KB     |                       |
| 📓 BKViewlogFiles.ini              | 8/5/2021 12:24 PM   | Configuration sett | 6 KB     |                       |
| 🗳 Chexk_dll_sdk.dll               | 1/4/2011 5:50 PM    | Application exten  | 124 KB   |                       |
| 🥵 CodecExe.exe                    | 12/9/2019 10:44 AM  | Application        | 294 KB   |                       |
| CounterTable.xml                  | 1/22/2018 7:04 PM   | XML File           | 219 KB   |                       |
| S D3DX9_40.dll                    | 10/10/2008 5:52 AM  | Application exten  | 4,278 KB |                       |
| S DecAudioEx.dll                  | 12/30/2021 6:20 PM  | Application exten  | 456 KB   |                       |
| DigitalObjectTracking_FishEye.dll | 1/19/2021 8:06 PM   | Application exten  | 325 KB   |                       |
| DigitalObjectTracking_FishEye.xml | 9/5/2019 3:19 PM    | XML File           | 41 KB    |                       |
| 🔓 dmClp.exe                       | 1/23/2003 5:20 PM   | Application        | 372 KB   |                       |
| S DumpException.dll               | 10/31/2017 7:11 PM  | Application exten  | 234 KB   |                       |
| eMapView.StringTable              | 7/18/2012 3:20 PM   | STRINGTABLE File   | 28 KB    |                       |
| 😫 EZRepairLog500.exe              | 4/10/2018 4:41 PM   | Application        | 1,153 KB |                       |
| EZSysLog.EXE                      | 8/23/2019 6:37 PM   | Application        | 1,582 KB |                       |
| 📸 EZViewLog.exe                   | 1/27/2022 6:32 PM   | Application        | 1,221 KB |                       |

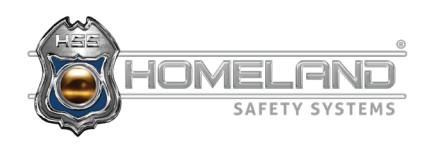